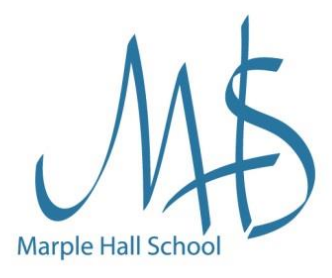

Bronze

INVESTORS IN PEOPLE 'Reading is to the mind what exercise is to the body.' - Joseph Addison

Dear Parents/Carers,

We are delighted to launch our 2023 *Summer Reading Challenge* for all students who will be in Year 8, 9, 10 or 11 in September.

Research shows that reading for pleasure has a significant impact on attainment across the curriculum, and reading during the summer will help to prevent what is known as the 'summer slide'. Reading is also brilliant for boosting confidence, for developing empathy, and for escaping into different worlds (whether it be fiction or non-fiction).

We have had a hugely successful year at MHS with World Book Day, World and National Poetry Day competitions, Form Time Reading, and our 16 Before 16 Reading Challenge. In fact, we have been so successful with our reading provision, that over 10 other schools have visited us to see what we are doing.

The Summer Reading Challenge is one of many initiatives we offer to students. The goal is to read for at least 10 minutes a day for a minimum of 30 days over the summer holidays. Students should keep a paper log, or use an app to track their reading 'streak'. In the first week back in September, students can show their evidence (screenshot and email or paper copy) to Miss Shakeshaft to achieve 30 spirit points, the coveted 'Reading Challenge' badge (or a book if a student has already achieved their badge), and they will also be entered into a prize draw for  $\pounds 20$  vouchers.

Audiobooks count for the challenge (and these are free from public libraries or available on *The Hub Online*). It would be wonderful to listen to a book as a family if you are travelling during the summer.

If you require further guidance on how to help your child with their reading, please visit the 'Reading Support' page on our website where you will find a handy 'Reading for Pleasure Parent Guide'. The instructions on how to access *The Hub Online* can also be found attached to this letter.

Thank you in advance for your support of our Summer Reading Challenge. We hope you have a lovely summer holiday.

ME

INSPIRING IAG

**Healthy School** 

the Marple Hall Spirit Best wishes,

Miss K Shakeshaft

[Literacy Lead at Marple Hall School]

# Our Community — Our Future

## A place of excellence where learners are proud of their school and confident of success

Headteacher Mr J. E. Barker Telephone: 0161 427 7966 Fax: 0161 484 6023

Hill Top Drive, Marple, Stockport, SK6 6LB headteacher@ marplehall.stockport.sch.uk

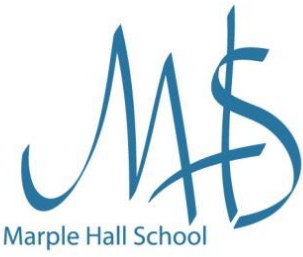

# How to set up and use The Hub Online

## Step I:

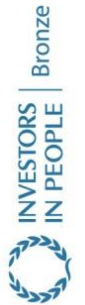

Use your web browser to access our amazing eLibrary: <a href="https://mhsonline.eplatform.co/">https://mhsonline.eplatform.co/</a>

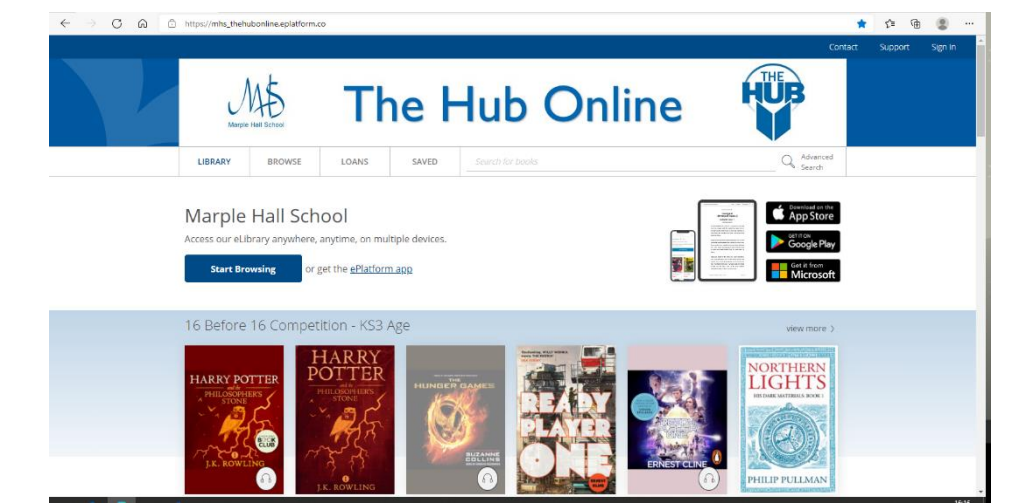

Alternatively, you can download the ePlatform app:

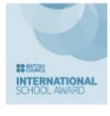

## Our Mobile Apps (IOS, Android, Windows)

- IOS: <u>https://itunes.apple.com/us/app/eplatform-by-wheelers/id912668852?mt=8</u> - Android:

https://play.google.com/store/apps/details?id=com.eplatform.android.googleplay&hl=en - Windows: https://www.microsoft.com/en-us/store/p/eplatform/9nblggh3z38k

Healthy School You also may search 'ePlatform' in Play store or iOS store for further information.

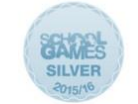

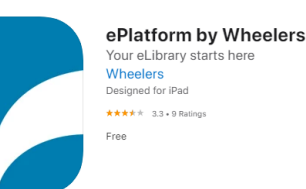

## Step 2:

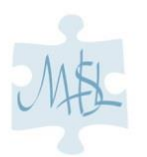

INSPIRING IAG

You will be prompted to 'Find your Library'. Enter our school name: Marple Hall School.

You'll only need to do this step once.

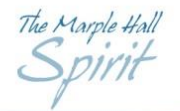

Then, log in using your office 365 credentials. This will be your school email address and your school password.

# **Our Community — Our Future**

A place of excellence where learners are proud of their school and confident of success

Headteacher Mr J. E. Barker Telephone: 0161 427 7966 Fax: 0161 484 6023 Hill Top Drive, Marple, Stockport, SK6 6LB headteacher@ marplehall.stockport.sch.uk

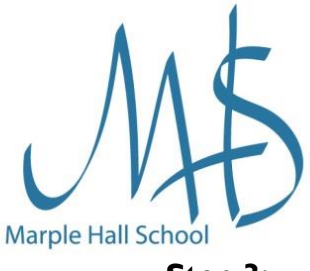

Bronze

INVESTORS IN PEOPLE

ards Arts.

#### Step 3:

Pick an ebook or audio book from the expanding collection and click 'borrow'. It's that simple!

\* Please note that some ebooks and audiobooks are age restricted. \*

| NORTHERN                   | Northern Lights: His Dark Materials 1: now a major BBC TV series                                                                                                    | Save for later                     |
|----------------------------|----------------------------------------------------------------------------------------------------|------------------------------------|
| LIGHTS                     | By Philip Pullman                                                                                                    | COPIES                             |
| HIS DARK MATERIALS: BOOK 1 | Borrow                                                                                                    | 1 available INTEREST AGE 13+ years |
|                            | Loan duration: 2 weeks     Now a major BBC series Without this child, we shall all die: tyra Belacqua lives half- wild and carefree among the scholars of lordan College with her daemon | SERIES<br>His Dark Materials       |
| PHILIP PULLMA              | Pantalaimon, always                                                                                                    |                                    |

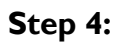

Read or listen to your new loan.

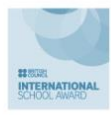

Read or listen to your new loan.

Put those earphones in and kick back, listening to the new release you have borrowed – or read the ebook – both options anytime, anywhere. Online or Offline!

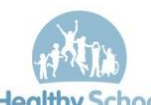

## Notes on usage:

Healthy School it, so you can then read the ebook when you are offline. If you have trouble loading the

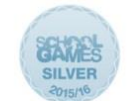

content, you may Clear Content by choosing Store Offline option from the menu, this will re-download the content from the server.

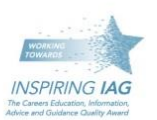

Audiobooks can be downloaded in the mobile apps but you need to choose the Store Offline option from the menu.

Loans can be renewed **2 days** before the expiry date provided no one reserves the book.

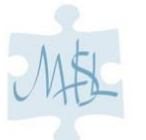

Once you have finished a book **please return it** so another library member can borrow it.

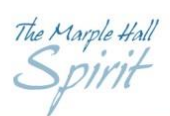

# Our Community — Our Future

#### A place of excellence where learners are proud of their school and confident of success

Headteacher Mr J. E. Barker Telephone: 0161 427 7966 Fax: 0161 484 6023

Hill Top Drive, Marple, Stockport, SK6 6LB headteacher@ marplehall.stockport.sch.uk